## Submitting an application:

- 1. Visit Financing Portal Login (loanspq.com)
- 2. Enter your credentials
- a. Input username and password
- 3. Click login

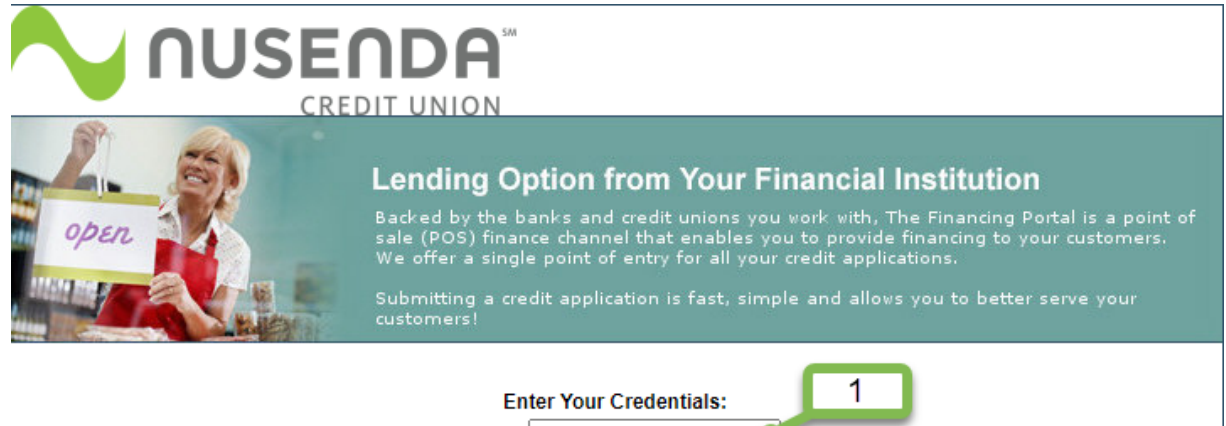

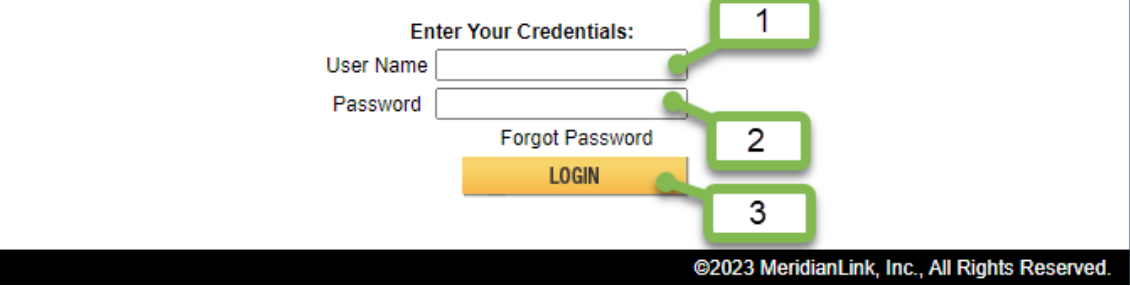

## 4. Select Create a new loan app

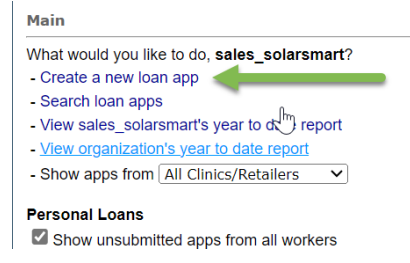

- 5. Complete Loan Info page. Please Note: A required field is indicated by 🔞 .
- a. Input amount requested
- b. Input loan type
- c. Input loan term
- d. Input purpose (Solar)
- e. **Include** the system size and contact information for the sales representative in the description box.

f. **Indicate** if there will be a co-borrower on this application. **Please Note:** The co-borrower MUST reside at the property address listed on the application.

| Financing                                                                             | Portal                                                                                         |                  | Loan Number 🗸 |            | SEARCH! EXIT    |
|---------------------------------------------------------------------------------------|------------------------------------------------------------------------------------------------|------------------|---------------|------------|-----------------|
| Main > Application P                                                                  | rocess                                                                                         |                  |               |            |                 |
| Loan Info                                                                             | General Info                                                                                   | Financial Info   | Review        | Underwrite | Confirm         |
| Loan Description                                                                      |                                                                                                |                  |               |            |                 |
| Amount Requested R<br>Loan Type R<br>Loan Term (months) R<br>Purpose R<br>Description | 50000.00<br>PERSONAL V<br>180<br>Solar V<br>10.85kW<br>Sales Rep Name<br>Phone Number<br>Email |                  |               |            |                 |
| Applicant Info                                                                        | ower on this applicatio                                                                        | n? O Yes  No     |               |            |                 |
|                                                                                       |                                                                                                | <u>S</u> ave App | olication     |            | <u>N</u> ext >> |

6. **Complete** General Info page. **Please Note:** The occupancy status must be updated with each application. Please indicate if owned free & clear or buying with a mortgage.

| Address S Domestic O Poreign                                     |                                                 |
|------------------------------------------------------------------|-------------------------------------------------|
| Address 🕄                                                        |                                                 |
| Zip 🕄 City 🕄                                                     | State County                                    |
| Occupancy Status  BUYING/OWN WITH MORTGAGE                       | Occupancy Duration  Housing Payment House Value |
| GOVERNMENT QUARTERS                                              | Foreign                                         |
| LEASE<br>LIVE WITH PARENTS/FAMILY<br>OTHER<br>OWN - FREE & CLEAR |                                                 |
| PERSONAL RESIDENCE<br>RENT<br>SUB-LEASE                          | State County                                    |

- 7. Click Next
- 8. **Complete** Financial Info page.

## Helpful Hints

**a.** If the applicant is Retired, please specify the Employer they retired from and the profession/job title they held to avoid any delays.

| Employment Information                                                                                                    |  |
|----------------------------------------------------------------------------------------------------|--|
| Employment Status      Profession/Job Title      Employer      Supervisor Name       EMPLOYED     TEACHER     APS       Employment Start Date     Employed Duration      Profession Duration       Image: 20 yr(s)     0 yr(s)     0 yr(s)                                                                                                    |  |
| Income Information                                                                                                    |  |
| Gross Monthly Income 3 4500.00       Income Verify         + Other Income 1       0         + Other Income 2       0         Description         = Total Monthly Income       4500.00                                                                                                    |  |
| Employment Information                                                                                                    |  |
| Employment Status       Profession/Job Title       Employer       Supervisor Name         RETIRED       ENGINEER       LOS ALAMOS NATIONAL L/       Image: Constrain of the state of the state of                   |  |
| = Total Monthly Income 10500.00                                                                                                    |  |
| nployment Information                                                                                                    |  |
| nployment Status     Profession/Job Title     Employer     Supervisor Name       ELF EMPLOYED     OWNER/CEO     BUSINESS NAME     Image: Composition of the state of the state of the sta |  |
| come Information                                                                                                    |  |
| ross Monthly Income         3000.00         Income Verify           Other Income 1         1500.00         Description           Other Income 2         Description                                                                                                    |  |
| Total Monthly Income 4500.00                                                                                                    |  |

**b.** Please break down all income and specify the sources the income is received from.

## 9. Click Next

- 10. **Review** information with applicant(s) to ensure accuracy
- 11. Click Next to initiate credit pull. Please Note: We pull credit through Experian
- 12. Click Save & Calculate